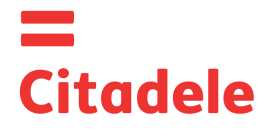

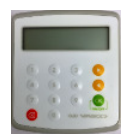

Kohe pärast uue seadme kättesaamist ja samuti pärast selle pikaajalist kasutamata seismist Tähelepanu! kontrollige taimeri seadistuse õigsust. See on oluline selleks, et seade genereeriks õigeid elektroonilisi allkirju - vt punkti 4.

- DIGIPASS on elektrooniline seade, mis on ette n\u00e4htud elektroonilise allkirja genereerimiseks. Elektrooniline allkiri asendab kliendi allkirja ja pitsati pangaga suhtlemisel ning volitamisel Citadele internetipangas (volituskood).
- Klient võib valida seadme DIGIPASS inglise- ja läti- või venekeelsena ning keelt seadmes oma äranägemise järgi vahetada. Iga genereeritud elektroonilist allkirja saab kasutada ainult üks kord. Elektroonilised allkirjad arvutatakse kliendi sõnumi ٠
- oluliste parameetrite ja elektroonilise allkirja genereerimise aja põhjal.
- Te saate kontrollida seadme DIGIPASS taimeri õigsust vt punkti 4 "Taimeri kontrollimine". lga korralduse elektrooniline allkiri arvutatakse konkreetse korralduse vastavate väljade alusel.
- ٠
- Igas seadmes DIGIPASS on volitused teatud kliendi konto või kontodega pangas kasutamiseks. Samuti on kliendi ühte või ٠ mitut kontot võimalik hallata mitme seadme abil.
- Citadele internetipanga volituskoodide ja elektroonilise allkirja genereerimiseks võib kasutada erinevaid seadmeid DIGIPASS, kui see on programmis registreeritud kliendi soovi ja kasutusviisi kohaselt.
- Kliendi allkirjastatud avalduse alusel on võimalik väljastada uus või täiendav seade õigusega kasutada ühte või mitut kliendi • kontot.
- Juurdepääs seadme DIGIPASS kaudu kasutamisele on kaitstud viiekohalise PIN-koodiga. Seadet DIGIPASS saab ٠ kasutama hakata pärast seda, kui on muudetud esialgne PIN-kood, mis väljastatakse kliendile koos seadmega DIGIPASS. Esialgset PIN-koodi peab muutma klient.
- Seade DIGIPASS lukustub pärast viiel korral vale PIN-koodi sisestamist (vt punkti 2 "Hoiatus vale PIN-koodi sisestamisel").
- Klient vastutab seadme kaotamise ja PIN-koodi kolmandatele isikutele teatavaks saamise eest.
- Seadme DIGIPASS patarei tööiga on peaaegu kolm aastat. Kui seadme näidikule ilmub teade "BATTERY LOW" (Aku ••• tühjenemas) või "BATTERY EMPTY" (Aku on tühi), peab pank seadme DIGIPASS välja vahetama.
- Seadet DIGIPASS ei tohi hoida elektromagnetväljade allika läheduses (näiteks mobiiltelefoni, kõlarite, lennujaama ٠ turvaväravate jms läheduses).
- Kui seade on olnud temperatuuril alla 0 °C, tohib seda kasutada alles pärast 20-30 minuti vältel toatemperatuuril hoidmist. •
- 📀 💽 🞯 ja LCD-kuvar. Klahvi 💷 abil saab klient Seadmel DIGIPASS on klahvid numbritega 0 kuni 9, eriklahvid 堅 • pöörduda tagasi eelmisse menüüsse ja mis tahes toimingu tühistada.
- Seadme DIGIPASS käivitamiseks tuleb vajutada klahvi "ON/OFF" (Sees/väljas). DIGIPASS lülitub välja klahvi "ON/OFF" ••• (Sees/väljas) korduval vajutamisel või 60 sekundi pärast, kui ei vajutata ühtegi klahvi.
- LCD-kuvaril on kaks rida teabe kuvamiseks. Esimesel real kuvatakse menüü või alammenüü, teisel real menüüvalikud. ٠
- Valikuid saab kerida klahvide abil. Valikuid saab aktiveerida ka numbriklahvistiku abil. Sel juhul ei kasutata klahvi "OK" alammenüüsse sisenemiseks.

#### 1. Esialgse PIN-koodi sisestamine ja muutmine

Need toimingud peate tegema ainult üks kord ja enne seda, kui hakkate kasutama seadet elektrooniliste allkirjade genereerimiseks.

Esialgse PIN-koodi muutmiseks toimige järgmiselt.

|    | TOIMINGUD                                  | KUVATAV TEADE                                                  | MÄRKUSED                                                                                                    |
|----|--------------------------------------------|----------------------------------------------------------------|----------------------------------------------------------------------------------------------------|
| 1. | Vajutage klahvi "ON/OFF"<br>(Sees/väljas). | INITIAL PIN (ESIALGNE PIN-<br>KOOD)                            | Teade näitab, et seda seadet pole varem kasutatud.                                                                                                    |
| 2. | Sisestage esialgne PIN-kood.               | * * * * *                                                      | Formaat: "N N N N N". Koodi annab pank.                                                                                                    |
| 3. | Vajutage klahvi "OK".                      | PIN OK (PIN-KOOD ON<br>KORRAS)<br>OK<br>NEW PIN (UUS PIN-KOOD) | Kuvatakse veidi aja pärast.                                                                                                    |
| 4. | Sisestage oma PIN-kood.                    | * * * * *                                                      | Sisestage oma uus PIN-kood. See võib koosneda<br>mis tahes viiest numbrist, välja arvatud viiest<br>ühesugusest numbrist või viiest järjestikusest<br>numbrist.  |
| 5. | Vajutage sisestusklahvi<br>"ENTER".        | CONFIRM PIN (KINNITAGE<br>PIN-KOOD)                            | Teie valitud kood on vastu võetud. Koodi<br>kinnitamiseks sisestage <b>oma uus</b> PIN-kood veel<br>kord.                                                        |
|    |                                            | WEAK PIN (NÕRK PIN-<br>KOOD)<br>OK                             | Sisestatud uus PIN-kood annab nõrga kaitse.<br>Vajutage klahvi                                                                                                   |
| 6. | Sisestage teist korda uus PIN-<br>kood.    | * * * *                                                        |                                                                                                    |
| 7. | Vajutage sisestusklahvi<br>"ENTER".        | PIN CHANGED (PIN-KOOD<br>ON MUUDETUD)<br>OK                    | Esialgne PIN-kood on asendatud teie uue PIN-<br>koodiga. Seade DIGIPASS pöördub automaatselt<br>tagasi algmenüüsse.                                              |
|    |                                            | PIN DIFFER (PIN-KOODID<br>ERINEVAD)<br>OK                      | Teist korda sisestatud kood erineb varem sisestatust.<br>Vajutage klahvi . Kuvatakse teade "NEW PIN"<br>(Uus PIN-kood). Korrake toiminguid alates 3.<br>sammust. |

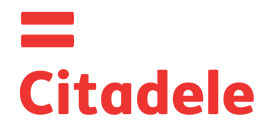

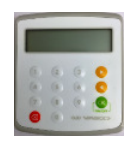

#### Edaspidi tuleb seadmes DIGIPASS kasutada teie uut PIN-koodi.

#### 2. Hoiatus vale PIN-koodi sisestamisel

|    |                              |                          | <i>"</i>                                           |
|----|------------------------------|--------------------------|----------------------------------------------------|
|    | TOIMINGUD                    | KUVATAV TEADE            | MARKUSED                                           |
| 1. | Vajutage klahvi "ON/OFF"     | ENTER PIN (SISESTAGE     |                                                    |
|    | (Sees/väljas).               | PIN-KOOD)                |                                                    |
| 2. | Sisestati vale PIN-kood.     | * * * *                  |                                                    |
| 3. | Vajutage klahvi "OK".        | WRONG PIN (VALE PIN-     | Teie sisestatud PIN-kood on vale.                  |
|    |                              | KOOD)                    |                                                    |
|    |                              | ОК                       |                                                    |
| 4. | Vajutage klahvi "OK".        | TRIES REMAINING 1 (või 2 | Esimene katse (või teine või kolmas).              |
|    |                              | või 3) (KATSEID JÄÄNUD)  |                                                    |
|    |                              | OK                       | Kui pärast vale PIN-koodi sisestamist lülitatakse  |
|    |                              |                          | DIGIPASS välja, siis kuvatakse sama teade seadme   |
|    |                              |                          | järgmisel sisselülitamisel uuesti.                 |
| 5. | Vajutage klahvi "OK".        | ENTER PIN (SISESTAGE     | Sisestage PIN-kood.                                |
|    |                              | PIN-KOOD)                |                                                    |
| 6. | PIN-kood sisestati neljandat | LAST TRY (VIIMANE KATSE) | Hoiatus PIN-koodi sisestamise viimase katse kohta. |
|    | korda valesti.               | -                        |                                                    |
| 7. | PIN-kood sisestati viiendat  | LOCKED (LUKUS)           | Teie seade DIGIPASS on lukustunud. Seadme          |
|    | korda valesti.               |                          | DIGIPASS vahetamiseks peate tulema panka ja        |
|    |                              |                          | seadme DIGIPASS kaasa võtma.                       |

#### 3. Keele vahetamine

Seadme DIGIPASS keelt saab vahetada alles pärast seadme esialgse PIN-koodi muutmist.

| TOIMINGUD |                                |       |             | KUVATAV TEADE           | MÄRKUSED                    |
|-----------|--------------------------------|-------|-------------|-------------------------|-----------------------------|
| 1.        | Vajutage klahvi                | "ON/C | DFF"        | ENTER PIN (SISESTAGE    |                             |
|           | (Sees/väljas).                 |       |             | PIN-KOOD)               |                             |
| 2.        | Sisestage PIN-                 | kood. |             | * * * *                 |                             |
| 3.        | Vajutage klahvi                | "OK". |             | PIN OK (PIN-KOOD ON     | Kasutago navigoorimisklabyo |
|           |                                |       |             | KORRAS)                 |                             |
|           |                                |       |             | OK                      |                             |
|           |                                |       |             | SELECT 1–6 (VALIGE 1–6) |                             |
|           |                                |       |             | 1. IDENTIFICTION        |                             |
|           |                                | -     |             | (TUVASTAMINE)           |                             |
| 4.        | Vajutage neli                  | või   | vajutage    | SELECT 1–6 (VALIGE 1–6) |                             |
|           | korda klahvi                   |       | klahvi "5". | 5. SETTINGS (SATTED)    |                             |
|           | " <mark>C</mark> 2"            |       |             |                         |                             |
| 5.        | Vajutage                       |       |             | SETTINGS (SÄTTED)       |                             |
|           | klahvi "OK".                   |       |             | 1. CHANGE PIN (MUUTKE   |                             |
|           |                                |       |             | PIN-KOODI)              |                             |
| 6.        | Vajutage üks                   | või   | vajutage    | SETTINGS (SÄTTED)       |                             |
|           | kord klahvi                    |       | klahvi "2". | 2. LANGUAGE (KEEL)      |                             |
|           | " <mark>©</mark> "             |       |             |                         |                             |
| 7.        | Vajutage                       |       |             | LANGUAGE (KEEL)         |                             |
|           | klahvi "OK".                   |       |             | 1. ENGLISH (INGLISÉ)    |                             |
| 8.        | 8. Keele vahetamiseks vajutage |       |             | LANGUAGE (KEEL)         | Valige keel.                |
|           | klahvi 🢽"                      |       |             | 1. ENGLISH (INGLISE)    |                             |
|           |                                |       |             | 2. LATVIESÜ (LÄTI)      |                             |
|           |                                |       |             | 3. РУССКИИ (VENE)       |                             |
| 9.        | Vajutage klahvi                | "OK". |             | OK                      | Keel on kinnitatud.         |

### 4. Taimeri/patarei kontrollimine

|    | TOIMIN          | IGUD  |             | KUVATAV TEADE           | MÄRKUSED |
|----|-----------------|-------|-------------|-------------------------|----------|
| 1. | Vajutage klahvi | "ON/C | DFF"        | ENTER PIN (SISESTAGE    |          |
|    | (Sees/väljas).  |       |             | PIN-KOOD)               |          |
| 2. | Sisestage PIN-k | kood. |             | * * * *                 |          |
| 3. | Vajutage klahvi | "OK". |             | PIN OK (PIN-KOOD ON     |          |
|    |                 |       |             | KORRAS)                 |          |
|    |                 |       |             | OK                      |          |
|    |                 |       |             | SELECT 1–6 (VALIGE 1–6) |          |
|    |                 |       |             | 1. IDENTIFICTION        |          |
|    |                 |       |             | (TUVASTAMINE)           |          |
| 4. | Vajutage viis   | või   | vajutage    | SELECT 1–6 (VALIGE 1–6) |          |
|    | korda klahvi    |       | klahvi "6". | INFO (TEAVE)            |          |
|    | "💽"             |       |             |                         |          |
| 5. | Vajutage        | ]     |             | INFO (TEAVE)            |          |
|    | klahvi "OK".    |       |             | 1. DATE (KUUPÄEV)       |          |

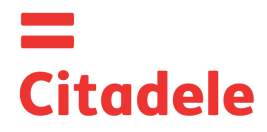

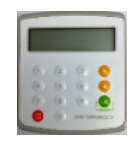

| 6.<br>võ | <ol> <li>Vajutage klahvi "OK".</li> </ol> |     |                         | DATE (KUUPÄEV)<br>dd-mm-yyyy hh;mm (pp-kk-<br>aaaa tt;mm) |  |
|----------|-------------------------------------------|-----|-------------------------|-----------------------------------------------------------|--|
| 7.       | Vajutage üks<br>kord klahvi<br>"O         | või | vajutage<br>klahvi "2". | INFO (TEAVE)<br>2. BATTERY (PATAREI)                      |  |
| 8.       | Vajutage<br>klahvi "OK".                  |     |                         | BATTERY (PATAREI)<br>XX%                                  |  |

\* Suvel erineb Tallinna aeg 3 tundi, talvel 2 tundi. Kui seadet pole pikemat aega internetipangas kasutatud ja suvine seadme aeg pluss 3 tundi (või talvel pluss 2 tundi) erineb üle 90 minuti Tallinna ajast, ei ole võimalik seadet Citadele internetipanga volituskoodi genereerimiseks kasutada. Seade tuleb välja vahetada.

#### 5. PIN koodi muutmine

Kui soovite oma PIN-koodi uuesti muuta, toimige järgmiselt.

| 7                           | OIMINGUL                           | כ            | KUVATAV TEADE           | MÄRKUSED                                              |
|-----------------------------|------------------------------------|--------------|-------------------------|-------------------------------------------------------|
| 1. Vajutage                 | klahvi "ON                         | /OFF"        | ENTER PIN (SISESTAGE    |                                                       |
| (Sees/vä                    | ljas).                             |              | PIN-KOOD)               |                                                       |
| 2. Sisestage                | e vana PIN                         | -kood.       | * * * * *               |                                                       |
| 3. Vaiutage                 | klahvi "OK                         | "            | PIN OK (PIN-KOOD ON     |                                                       |
|                             |                                    |              | KORRAS)                 |                                                       |
|                             |                                    |              | OK                      |                                                       |
|                             |                                    |              | SELECT 1-6 (VALIGE 1-6) |                                                       |
|                             |                                    |              | 1. IDENTIFICTION        |                                                       |
|                             |                                    |              | (TUVASTAMINE)           |                                                       |
| 4 Vaiutage                  | neli                               | vaiutage     | SELECT 1-6 (VALIGE 1-6) |                                                       |
| korda kla                   | hvi                                | klahvi 5"    | 5 SETTINGS (SÄTTED)     |                                                       |
|                             |                                    | Rianvi "o .  |                         |                                                       |
| "—"                         |                                    |              |                         |                                                       |
| <ol><li>Vajutage</li></ol>  |                                    |              | SETTINGS (SÄTTED)       |                                                       |
| klahvi "O                   | K".                                |              | 1. CHANGE PIN (MUUTKE   |                                                       |
|                             |                                    |              | PIN-KOODI)              |                                                       |
| 6. Vajutage                 | klahvi "OK                         | " või klahvi | ENTER PIN (SISESTAGE    |                                                       |
| "1".                        |                                    |              | PIN-KOOD)               |                                                       |
| 7. Sisestage                | e <b>kehtiv</b> Pl                 | N-kood.      | * * * *                 | Sisestage kehtiv PIN-kood.                            |
| 8. Vajutage                 | klahvi "OK                         | "            | PIN OK (PIN-KOOD ON     | Kolme sekundi pärast kuvatakse tekst "NEW PIN"        |
|                             |                                    |              | KORRAS)                 | (uus PIN-kood).                                       |
|                             |                                    |              | OK                      |                                                       |
|                             |                                    |              | NEW PIN (UUS PIN-KOOD)  |                                                       |
| 9. Sisestage                | e <b>uus</b> PIN I                 | kood.        | * * * * *               | Siin peate sisestama enda välja mõeldud PIN-koodi.    |
| -                           |                                    |              | WEAK PIN (NÕRK PIN-     | See võib koosneda mis tahes viiest numbrist, välja    |
|                             |                                    |              | KOOD)                   | arvatud viiest ühesugusest numbrist või viiest        |
|                             |                                    |              | οκ΄                     | järjestikusest numbrist.                              |
|                             |                                    |              | _                       | Sisestatud uus PIN-kood annab nõrga kaitse. Peate     |
|                             |                                    |              |                         | selle asendama muu PIN-koodiga. Mõne sekundi          |
|                             |                                    |              |                         | pärast ilmub ekraanile teade "NEW PIN" (uus PIN-      |
|                             |                                    |              |                         | kood). Korrake toiminguid alates 9. sammust.          |
| 10. Vajutade                | klahvi "OK                         | "            | CONFIRM PIN (KINNITAGE  | Peate uue PIN-koodi kinnitama.                        |
| ,                           |                                    |              | PIN-KOOD)               |                                                       |
| 11. Sisestage               | 11. Sisestage teist korda uus PIN- |              |                         |                                                       |
| kood.                       |                                    |              |                         |                                                       |
| 12. Vajutage sisestusklahvi |                                    |              | PIN CHANGED (PIN-KOOD   | Vana PIN-kood on asendatud teie uue PIN-koodiga.      |
| "ENTER".                    |                                    |              | ON MUUDETUD)            | Seade DIGIPASS pöördub automaatselt tagasi            |
| <u>,,</u>                   |                                    |              | ,                       | algmenüüsse.                                          |
|                             |                                    |              | PINS DIFFER (PIN-KOODID | Teist korda sisestatud kood erineb varem sisestatust. |
|                             |                                    |              | ON ERINEVAD)            | Vajutage klahvi "OK" ja korrake toiminguid alates 9.  |
|                             |                                    |              | - ,                     | sammust.                                              |

#### 6. Elektroonilise allkirja genereerimine

**TÄHELEPANU!** Kõik andmed, mida kasutate elektroonilise allkirja genereerimiseks, peavad alati langema kokku andmetega, mille esitate pangas oma korraldusel. Maksekorralduste täitmisel ja kontrollvõtmete arvutamisel tuleb rangelt jälgida järgmisi juhiseid.

#### 6.1. Elektroonilise allkirja genereerimine maksekorraldusele või valuutavahetuskorraldusele

**Tähelepanu**: kui kasutate seadet DIGIPASS Citadele internetipangas dokumentide allkirjastamiseks, siis tuuakse kõik elektroonilise allkirja genereerimiseks vajalikud andmed dokumendi allkirjastamise kuvale.

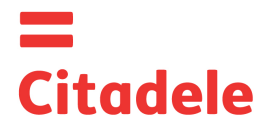

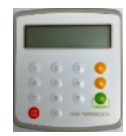

Vale numbri saate kustutada klahvi 🥮 abil.

Elektroonilise allkirja genereerimiseks toimige järgmiselt.

| TOIMINGUD                                        | KUVATAV TEADE                                                                                       | MÄRKUSED                                                                                                    |
|--------------------------------------------------|----------------------------------------------------------------------------------------------------|----------------------------------------------------------------------------------------------------|
| 1. Vajutage klahvi "ON/OFF"                      | ENTER PIN (SISESTAGE                                                                                |                                                                                                    |
| (Sees/valjas).                                   | PIN-KOOD)                                                                                           |                                                                                                    |
| <ol> <li>3. Vajutage klahvi "OK".</li> </ol>     | PIN OK (PIN-KOOD ON<br>KORRAS)<br>OK<br>SELECT 1–6 (VALIGE 1–6)<br>1. IDENTIFICTION<br>(TUNSTAMINE) |                                                                                                    |
| 4. Vajutage võj vajutag                          | e SELECT 1–6 (VALIGE 1–6)                                                                           |                                                                                                    |
| üks kord klahvi<br>klahvi                        | 2". 2. PAYMENT (MAKSE)                                                                              |                                                                                                    |
| 5. Vajutage<br>klahvi "OK".                      | FROM (SAATJA)                                                                                       |                                                                                                    |
| 6. Sisestage oma kontonumber                     |                                                                                                    | Citadele panga kontonumber koosneb 21 märgist<br>(IBANi standard). Arvutamiseks kasutatakse viimast<br>12 numbrit.<br>Kui esimesed numbrid on nullid, siis ärge neid<br>sisestage.                                                                                                    |
| 7. Vajutage klahvi "OK".                         | CURRENCY (VALUUTA)                                                                                  |                                                                                                    |
| 8. Sisestage valuuta kood.                       |                                                                                                    | See on kolmekohaline kood, mille leiate tabelist<br>"Valuutakoodid".                                                                                                    |
| 9. Vajutage klahvi "OK".                         | AMOUNT (SUMMA)                                                                                      |                                                                                                    |
| 10. Sisestage makse summa.                       |                                                                                                    | Sisestage makse summa kuni kümnendkoha<br>eraldajani (ilma sentide, kopikate, santiimideta jne).                                                                                                    |
| 11. Vajutage klahvi "OK".                        | BENEFICIARY (SAAJA)                                                                                 |                                                                                                    |
| 12. Sisestage saaja konto viimas<br>12 numbrit.  | ed KEX (KOOD)                                                                                       | <ul> <li>a) Kui konto number koosneb kuni 12 numbrist, sisestage konto number täielikult.</li> <li>b) Kui konto number koosneb rohkem kui 12 numbrist, sisestage viimased 12 numbrit.</li> <li>c) Kui konto number sisaldab märke, mis ei ole numbrid (tähed, kriipsud, Rooma numbrid jms), tuleb sisestada ainult numbrid.</li> <li>d) Kui konto number ei sisalda üldse numbreid, sisestage "0".</li> <li>e) Kui esimesed numbrid on nullid, siis ärge neid sisestage.</li> <li><u>Näide</u></li> <li>00 099 0000 =&gt; 990000</li> <li>111222333444555 =&gt; 222333444555</li> <li>11a22b33c44d55e =&gt; 1122334455</li> <li>LV84LACB0000435195001 =&gt; 435195001</li> </ul> |
| 13. Vajutage klahvi "OK".                        | KEY (KOOD)<br>XXXXXXXXXX                                                                            | Kümnekohaline elektrooniline allkiri.                                                                                                    |
| Vajutage veel kord klahvi "OK", e koodi suumida. |                                                                                                    |                                                                                                    |

#### 6.2. Allkirja genereerimine hulgimaksekorraldusele

Tähelepanu: kui kasutate seadet DIGIPASS Citadele internetipangas hulgimaksekorralduse allkirjastamiseks, siis tuuakse kõik elektroonilise allkirja genereerimiseks vajalikud andmed hulgimaksekorralduse allkirjastamise kuvale. Seadme ühe elektroonilise allkirjaga saab kinnitada kuni 50 maksekorraldust.

Mitme maksekorralduse kinnitamisel ühe seadme DIGIPASS elektroonilise allkirjaga on limiidiks 142 300 eurot (või sama summa muus vääringus).

Elektroonilise allkirja genereerimiseks toimige järgmiselt.

|    | TOIMINGUD                | KUVATAV TEADE        | MÄRKUSED |
|----|--------------------------|----------------------|----------|
| 1. | Vajutage klahvi "ON/OFF" | ENTER PIN (SISESTAGE |          |
|    | (Sees/väljas).           | PIN-KOOD)            |          |
| 2. | Sisestage PIN-kood.      | * * * * *            |          |
| 3. | Vajutage klahvi "OK".    | PIN OK (PIN-KOOD ON  |          |
|    |                          | KURRAS)              |          |
|    |                          | OK                   |          |

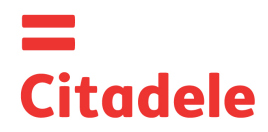

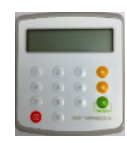

|                                                                   |                                      |                  |                                                                                                    | SELECT 1–6 (VALIGE 1–6)<br>1. IDENTIFICTION<br>(TUVASTAMINE) |                                       |
|-------------------------------------------------------------------|--------------------------------------|------------------|----------------------------------------------------------------------------------------------------|--------------------------------------------------------------|---------------------------------------|
| 4.                                                                | Vajutage kolm<br>korda klahvi<br>" . | või              | vajutage<br>klahvi "2".                                                                                                    | SELECT 1–6 (VALIGE 1–6)<br>4. ADDITIONAL (LISA)              |                                       |
| 5.                                                                | Vajutage<br>klahvi "OK".             |                  |                                                                                                    | FIELD 1 (VÄLI 1)                                             |                                       |
| 6. Sisestage<br>hulgimaksekorralduse ID.                          |                                      | se ID.           |                                                                                                    |                                                              |                                       |
| 7. Vajutage klahvi "OK".                                          |                                      | FIELD 2 (VÄLI 2) |                                                                                                    |                                                              |                                       |
| <ol> <li>Sisestage hulgimaksekorralduse<br/>kogusumma.</li> </ol> |                                      |                  | Kogusumma tuleb sisestada eurodes.<br>Sisestage summa kuni kümnendkoha eraldajani (ilma<br>sentide, kopikate, santiimideta jne). |                                                              |                                       |
| 9. Vajutage klahvi "OK".                                          |                                      |                  |                                                                                                    | KEY (KOOD)<br>XXXXXXXXXX                                     | Kümnekohaline elektrooniline allkiri. |
| Vaj<br>kod                                                        | jutage veel kord k<br>odi suumida.   | klahvi           | "OK", et                                                                                                    |                                                              |                                       |

#### 6.3. Elektroonilise allkirja genereerimine sularaha väljamakse korraldusele

**Tähelepanu**: kui kasutate seadet DIGIPASS Citadele internetipangas dokumentide allkirjastamiseks, siis tuuakse kõik elektroonilise allkirja genereerimiseks vajalikud andmed dokumendi allkirjastamise kuvale.

Elektroonilise allkirja genereerimiseks sularaha väljamakse korraldusele toimige järgmiselt.

| TOIMINGUD                             | KUVATAV TEADE           | MÄRKUSED                                                |
|---------------------------------------|-------------------------|---------------------------------------------------------|
| 1. Vajutage klahvi "ON/OFF"           | ENTER PIN (SISESTAGE    |                                                         |
| (Sees/väljas).                        | PIN-KOOD)               |                                                         |
| <ol><li>Sisestage PIN-kood.</li></ol> |                         |                                                         |
| 3. Vajutage klahvi "OK".              | PIN OK (PIN-KOOD ON     |                                                         |
|                                       | KORRAS)                 |                                                         |
|                                       | ОК                      |                                                         |
|                                       | SELECT 1–6 (VALIGE 1–6) |                                                         |
|                                       | 1. IDENTIFICTION        |                                                         |
|                                       | (TUVASTAMINE)           |                                                         |
| 4. Vajutage üks või vajutage          | SELECT 1–6 (VALIGE 1–6) |                                                         |
| kord klahvi klahvi "2".               | 2. PAYMENT (MAKSE)      |                                                         |
| "🤍 "                                  |                         |                                                         |
| 5. Vajutage                           | FROM (SAATJA)           |                                                         |
| klahvi "OK".                          |                         |                                                         |
| 6. Sisestage oma kontonumber.         |                         | Citadele panga kontonumber koosneb 21 märgist           |
|                                       |                         | (IBANi standard). Arvutamiseks kasutatakse viimast      |
|                                       |                         | 12 numbrit.                                             |
|                                       |                         | Kui esimesed numbrid on nullid, siis ärge neid          |
|                                       |                         | sisestage.                                              |
| 7. Vajutage klahvi "OK".              |                         |                                                         |
| 8. Vajutage klanvi "OK".              | CURRENCY (VALUUTA)      |                                                         |
| 0 Signatage veluute kood              |                         | See on kolmakahaling kaad, milla laista tabalist        |
| 9. Sisesiage valuula koou.            |                         | Valuutakoodid"                                          |
| 10. Vajutage klabvi, OK"              | AMOUNT (SUMMA)          |                                                         |
| TO: Vajutage Klativi "OK.             |                         |                                                         |
| 11. Sisestage makse summa             | 1                       | Sisestage makse summa kuni kümnendkoha                  |
|                                       |                         | eraldajani (ilma sentide, kopikate, santiimideta ine).  |
| 12. Vajutage klahvi "OK".             | BENEFICIARY (SAAJA)     |                                                         |
|                                       | ·····                   |                                                         |
| 13. Sisestage makse saaja andmed.     |                         | Sisestada tuleb passi või juhiloa numbri või isikukoodi |
|                                       |                         | kõik numbrid.                                           |
|                                       |                         | Ärge kasutage Rooma numbreid ega muid märke.            |
| 14. Vajutage klahvi "OK".             | KEY (KOOD)              | Kümnekohaline elektrooniline allkiri.                   |
|                                       | XXXXXXXXXX              |                                                         |
| Vajutage veel kord klahvi "OK", et    |                         |                                                         |
| koodi suumida.                        |                         |                                                         |

#### 6.4. Elektroonilise allkirja genereerimine tähtajalise hoiuse avaldusele

**Tähelepanu**: kui kasutate seadet DIGIPASS Citadele internetipangas dokumentide allkirjastamiseks, siis tuuakse kõik elektroonilise allkirja genereerimiseks vajalikud andmed dokumendi allkirjastamise kuvale.

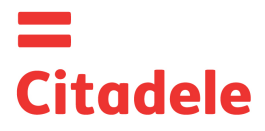

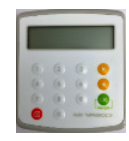

Elektroonilise allkirja genereerimiseks toimige järgmiselt.

|                            | ΤΟΙΜΙΝ                      | IGLID    |             | ΚΠΛΑΤΑΥ ΤΕΔΠΕ           |              | MÄRK                       | IISED                      |
|----------------------------|-----------------------------|----------|-------------|-------------------------|--------------|----------------------------|----------------------------|
| 1                          | Vajutane klahvi             |          | )FF"        | ENTER PIN (SISESTAGE    |              |                            | 0020                       |
|                            | (Sees/väljas).              |          |             | PIN-KOOD)               |              |                            |                            |
| 2.                         | Sisestage PIN-k             | kood.    |             | * * * * *               |              |                            |                            |
| 3.                         | Vajutage klahvi             | "OK".    |             | PIN OK (PIN-KOOD ON     |              |                            |                            |
|                            |                             |          |             | KORRAS)                 |              |                            |                            |
|                            |                             |          |             | OK                      |              |                            |                            |
|                            |                             |          |             | SELECT 1–6 (VALIGE 1–6) |              |                            |                            |
|                            |                             |          |             | 1. IDENTIFICTION        |              |                            |                            |
| <b>_</b>                   |                             | ~ 1      |             |                         | -            |                            |                            |
| 4.                         | Vajutage uks                | VOI      | vajutage    | SELECT 1-6 (VALIGE 1-6) |              |                            |                            |
|                            | kord klahvi                 |          | klanvi "2". | 2. PAYMENT (MAKSE)      |              |                            |                            |
|                            | " <b>C</b> "                |          |             |                         |              |                            |                            |
| 5.                         | Vajutage                    |          |             | FROM (SAATJA)           |              |                            |                            |
|                            | klahvi "OK".                |          |             |                         |              |                            |                            |
| 6.                         | Sisestage oma l             | kontor   | number.     |                         | Cita         | dele panga kontonumbe      | er koosneb 21 märgist      |
|                            |                             |          |             |                         | (IBA         | Ni standard). Arvutamis    | eks kasutatakse viimast    |
|                            |                             |          |             |                         | 12 n         | umbrit.                    |                            |
|                            |                             |          |             |                         | Kule         | esimesed numbrid on ni     | ullid, siis arge neid      |
| 7                          | Vajutaga klabuj             | <u> </u> |             |                         | sises        | stage.                     |                            |
| 7.                         | vajutage klarivi            | "UR .    |             | CORRENCT (VALOUTA)      |              |                            |                            |
| 8                          | Sisestane valuu             | ta kor   | d           |                         | See          | on kolmekohaline kood      | mille leiste tabelist      |
| 0.                         | Clocolage value             |          |             |                         | "Vali        | uutakoodid".               |                            |
| 9.                         | 9. Vajutage klahvi "OK".    |          |             | AMOUNT (SUMMA)          |              |                            |                            |
|                            |                             |          |             |                         |              |                            |                            |
| 10                         | Sisestage maks              | e sum    | nma.        |                         | Sise         | stage makse summa ku       | ıni kümnendkoha            |
|                            |                             |          |             |                         | eralo        | dajani (ilma sentide, kop  | oikate, santiimideta jne). |
| 11.                        | Vajutage klahvi             | "OK".    |             | BENEFICIARY (SAAJA)     |              |                            |                            |
|                            | <u> </u>                    |          |             |                         |              |                            |                            |
| 12                         | 12. Sisestage intressimäär. |          |             |                         | Selle        | ele väljale tuleb sisestad | la intressimäär. Enne      |
|                            |                             |          |             |                         | Intre        | ssimaara sisestamist tu    | lied see korrutada         |
|                            |                             |          |             |                         | 10 0<br>Nöic | ooga.                      |                            |
|                            |                             |          |             |                         | Naic         | Introceimäär               | Sisostatay arv             |
|                            |                             |          |             |                         | a            | 1 7%                       | 17 000                     |
|                            |                             |          |             |                         | h            | 5 25%                      | 52 500                     |
| 13. Vajutage klabvi. OK"   |                             |          |             | KEY (KOOD)              | Küm          | nekohaline elektroonilir   | ne allkiri                 |
| 13. Vajutage klarivi "OK . |                             |          |             | XXXXXXXXXX              | Run          |                            |                            |
| Va                         | jutage veel kord k          | klahvi   | "OK", et    |                         |              |                            |                            |
| koodi suumida.             |                             |          |             |                         |              |                            |                            |

#### 6.5. Elektroonilise allkirja genereerimine vabas vormis teatele või kliendiküsimustikule

**Tähelepanu**: kui kasutate seadet DIGIPASS Citadele internetipangas dokumentide allkirjastamiseks, siis tuuakse kõik elektroonilise allkirja genereerimiseks vajalikud andmed dokumendi allkirjastamise kuvale.

Elektroonilise allkirja genereerimiseks vabas vormis teatele toimige järgmiselt. TOIMÍNĞUD KUVATAV TEADE MÄRKUSED Vajutage klahvi "ON/OFF ENTER PIN (SISESTAGE 1. PIN-KOOD) (Sees/väljas). Sisestage PIN-kood. 2 3. Vajutage klahvi "OK". PIN OK (PIN-KOOD ON KORRAS) ОК SELECT 1-6 (VALIGE 1-6) 1. IDENTIFICTION (TUVASTAMINE) Vajutage kaks SELECT 1-6 (VALIGE 1-6) 4. või vajutage korda klahvi 3. ORDER (KORRALDUS) klahvi "3". TYPE (TÜÜP) 5. Vajutage klahvi ,0K". Sisestage number "1". 6 Sisestage korralduse tüüp. FROM (SAATJA) 7. Vajutage klahvi "OK". ----8. Sisestage vabas vormis Citadele panga kontonumber koosneb 21 märgist korralduse puhul oma (IBANi standard). Arvutamiseks kasutatakse viimast kontonumber ja küsimustiku 12 numbrit. koostamise korral oma Kui esimesed numbrid on nullid, siis ärge neid

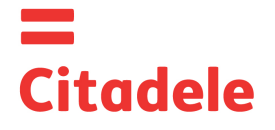

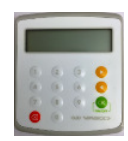

| klienditunnus pangas.     |                          | sisestage.                                                            |
|---------------------------|--------------------------|-----------------------------------------------------------------------|
|                           |                          | Klienditunnus on number, mille määrab kliendile<br>panga infosüsteem. |
| 9. Vajutage klahvi "OK".  | CURRENCY (VALUUTA)       | Ärge sisestage midagi.                                                |
|                           |                          |                                                                       |
| 10. Vajutage klahvi "OK". | KEY (KOOD)<br>XXXXXXXXXX | Kümnekohaline elektrooniline allkiri.                                 |

#### 7. Volituskoodi genereerimine

# 7.1. Citadele internetipanka sisenemiseks7.2. Telefoni teel korralduste allkirjastamiseks/esitamiseks (telefonikorralduste esitamise avalduse kohaselt)

Volituskoodi genereerimiseks Citadele internetipanka sisenemisel või telefonikorralduse esitamiseks toimige järgmiselt.

|    | TOIMINGUD                       | KUVATAV TEADE           | MÄRKUSED                                                  |
|----|---------------------------------|-------------------------|-----------------------------------------------------------|
| 1. | Vajutage klahvi "ON/OFF"        | ENTER PIN (SISESTAGE    |                                                           |
|    | (Sees/väljas).                  | PIN-KOOD)               |                                                           |
| 2. | Sisestage PIN-kood.             |                         |                                                           |
| 3. | Vajutage klahvi "OK".           | PIN OK (PIN-KOOD ON     |                                                           |
|    |                                 | KORRAS)                 |                                                           |
|    |                                 | OK                      |                                                           |
|    |                                 | SELECT 1–6 (VALIGE 1–6) |                                                           |
|    |                                 | 1. IDENTIFICTION        |                                                           |
|    |                                 | (TUVASTAMINE)           |                                                           |
| 4. | Vajutage klahvi "OK" või klahvi | CODE (KOOD)             | Sisselogimiseks sisestage kuuekohaline volituskood        |
|    | "1".                            | XXXXXX                  | väljale "Identification code" (Identifitseerimiskood) või |
|    |                                 |                         | öelge see telefonis pangatöötajale.                       |

### VALUUTAKOODID

| AED | Araabia Ühendemiraatide<br>dirham | 784 | ILS | lisraeli seekel       | 376 | UAH | Ukraina krivna     | 980 |
|-----|-----------------------------------|-----|-----|-----------------------|-----|-----|--------------------|-----|
| AUD | Austraalia dollar                 | 36  | ISK | Islandi kroon         | 352 | USD | USA dollar         | 840 |
| BGN | Bulgaaria lev                     | 975 | JPY | Jaapani jeen          | 392 | UZS | Usbekistani sum    | 860 |
| BYR | Valgevene rubla                   | 974 | KZT | Kasahstani tenge      | 398 | ZAR | Lõuna-Aafrika rand | 710 |
| CAD | Kanada dollar                     | 124 | MDL | Moldaavia leu         | 498 |     |                    |     |
| CHF | Šveitsi frank                     | 756 | NOK | Norra kroon           | 578 |     |                    |     |
| CZK | Tšehhi kroon                      | 203 | NZD | Uus-Meremaa<br>dollar | 554 |     |                    |     |
| DKK | Taani kroon                       | 208 | PLN | Poola zlott           | 985 |     |                    |     |
| EUR | Euro                              | 978 | RUR | Vene rubla            | 643 |     |                    |     |
| GBP | Suurbritannia nael                | 826 | SEK | Rootsi kroon          | 752 |     |                    |     |
| HKD | Hongkongi dollar                  | 344 | SGD | Singapuri dollar      | 702 |     |                    |     |
| HUF | Ungari forint                     | 348 | TRL | Türgi liir            | 792 |     | Muud valuutad      | 0   |